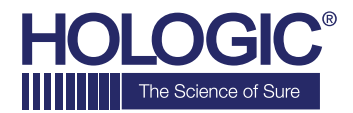

# Faxitron<sup>™</sup> OR

Specimen Radiography System

## **SNELSTARTGIDS**

#### **1. OPSTARTEN**

- Vergrendel de wielen voordat u doorgaat met opstarten
- Zorg ervoor dat de voedingsschakelaar aan de achterzijde van de Faxitron OR\*-kast op de stand
   "aan" staat
- Druk op de grijze aan/uit-knop totdat u een piep hoort

#### 2. SOFTWARE STARTEN

- Controleer of er zich niets in de röntgenkast van de Faxitron OR bevindt
- De **Vision**-software wordt automatisch opgestart en u wordt om het wachtwoord gevraagd
- Voer het wachtwoord in; het standaard ingestelde wachtwoord is **"faxitron"**

### **3. KALIBREREN**

 U wordt bij het aanmelden gevraagd om een kalibratie uit te voeren. Klik op de knop "Calibrate" (Kalibreren) om door te gaan

#### **4. PATIËNTGEGEVENS**

- Start de procedure
- Selecteer in de werklijst
- Zoek de naam van de patiënt op en dubbelklik erop
- Vul lege vereiste velden in, zoals "Laterality" (Lateraliteit)
- Accepteren

#### **5. RÖNTGENOPNAME MAKEN**

- Plaats specimen(s) in de röntgenkast van de Faxitron OR – gebruik indien nodig de vergrotingstray
- Druk op de groene knop x-ray (Röntgen) om röntgenstraling te activeren – het beeld verschijnt na een paar seconden

#### 6. BEELD MANIPULEREN

- Houd de linkermuisknop ingedrukt en versleep de muis om de helderheid en het contrast voor de functie "window/level" (venster/niveau) aan te passen
- Klik op Adjust zoom (Zoom aanpassen) om het beeld voor weergave te vergroten

#### 7. OP PACS OPSLAAN

 Klik op de knop PACS Store (PACS opslaan) aan de linkerzijde van het scherm

#### 8. AFDRUKKEN

 Klik op de knop PACS Print (PACS afdrukken) aan de linkerzijde van het scherm

#### 9. UITSCHAKELEN

- Klik op de knop System Shutdown (Systeem uitschakelen) aan de linkerzijde en klik vervolgens op OK
- Als het systeem volledig uitgeschakeld is, hoort u
  een piep

\*Controleer of de voedingsschakelaar bij de voedingsinvoerkabel op de stand aan staat, indien u zich in een situatie bevindt waarin een van de volgende dingen zich voordoen: het systeem geeft aan dat het op batterijen werkt terwijl het op de voeding aangesloten is, het systeem piept zonder dat u iets hebt ingevoerd of het systeem schakelt onverwacht uit.

### www.faxitron.com/support | servicedept-faxitron@hologic.com | +1520.399.8139

#### Faxitron OR-systeem, ook bekend als het BioVision™-systeem.

05-5765-00-1500 Rev. 031 (6/19) Hologic Inc. ©2019 Alle rechten voorbehouden. Hologic, BioVision, Faxitron en The Science of Sure zijn handelsmerken en/of gedeponeerde handelsmerken van Hologic, Inc. en/of haar dochterondernemingen in de Verenigde Staten en/of andere landen. Deze informatie is bestemd voor medische professionals in de VS en andere markten en is niet bedoeld als reclamemateriaal of promotie waar dergelijke activiteiten verboden zijn. Omdat de producten van Hologic via websites, eBroadcasts en beurzen worden gedistribueerd, is het niet altijd mogelijk om te controleren waar dergelijke producten worden gebruikt. Neem contact op met uw plaatselijke Hologic-vertegenwoordiger voor specifieke informatie over de producten die in een bepaald land voor verkoop beschikbaar zijn.